# Credit 🚫 EuropeNet

# Stimate client,

Te rugăm să urmezi pașii de mai jos în procesul de **activare a profilului tău de utilizator în aplicația de Internet Banking Credit Europe Net**.

### Ŵ

#### Atenție, vei avea nevoie de:

- conexiune la internet fie pe telefonul mobil, fie pe desktop, pentru accesarea din browser a serviciului de internet banking Credit Europe Net.
- acces la adresa de e-mail declarată în relația cu banca.
- acces la mesajele SMS primite pe numărul de telefon declarat în relația cu banca.
- acces la aplicația CEB-mTOKEN instalată pe telefonul tău mobil.

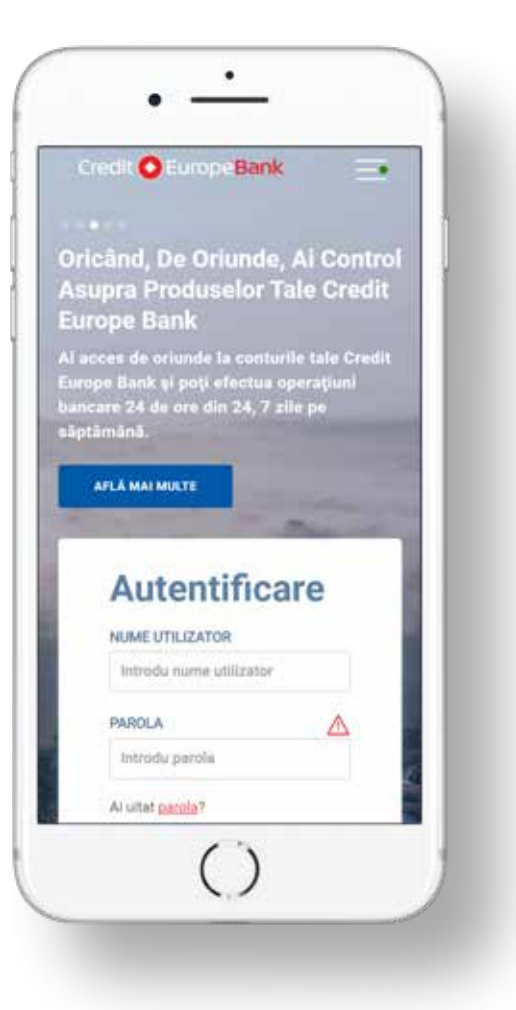

## Credit 🚫 EuropeNet

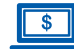

#### Pasul 1 (în browser)

• **Descarcă aplicația CEB-mTOKEN** pe telefonul tău mobil scanând unul dintre codurile QR din fereastra de mai jos cu camera telefonului tău mobil.

- Pasul 2 (în aplicația mobilă CEB-mTOKEN)
- Instalează gratuit aplicația mobilă CEB-mTOKEN. Banca îți va trimite două coduri de autentificare: prin e-mail și prin SMS (către adresa de e-mail și numărul de telefon declarate în relația cu banca)

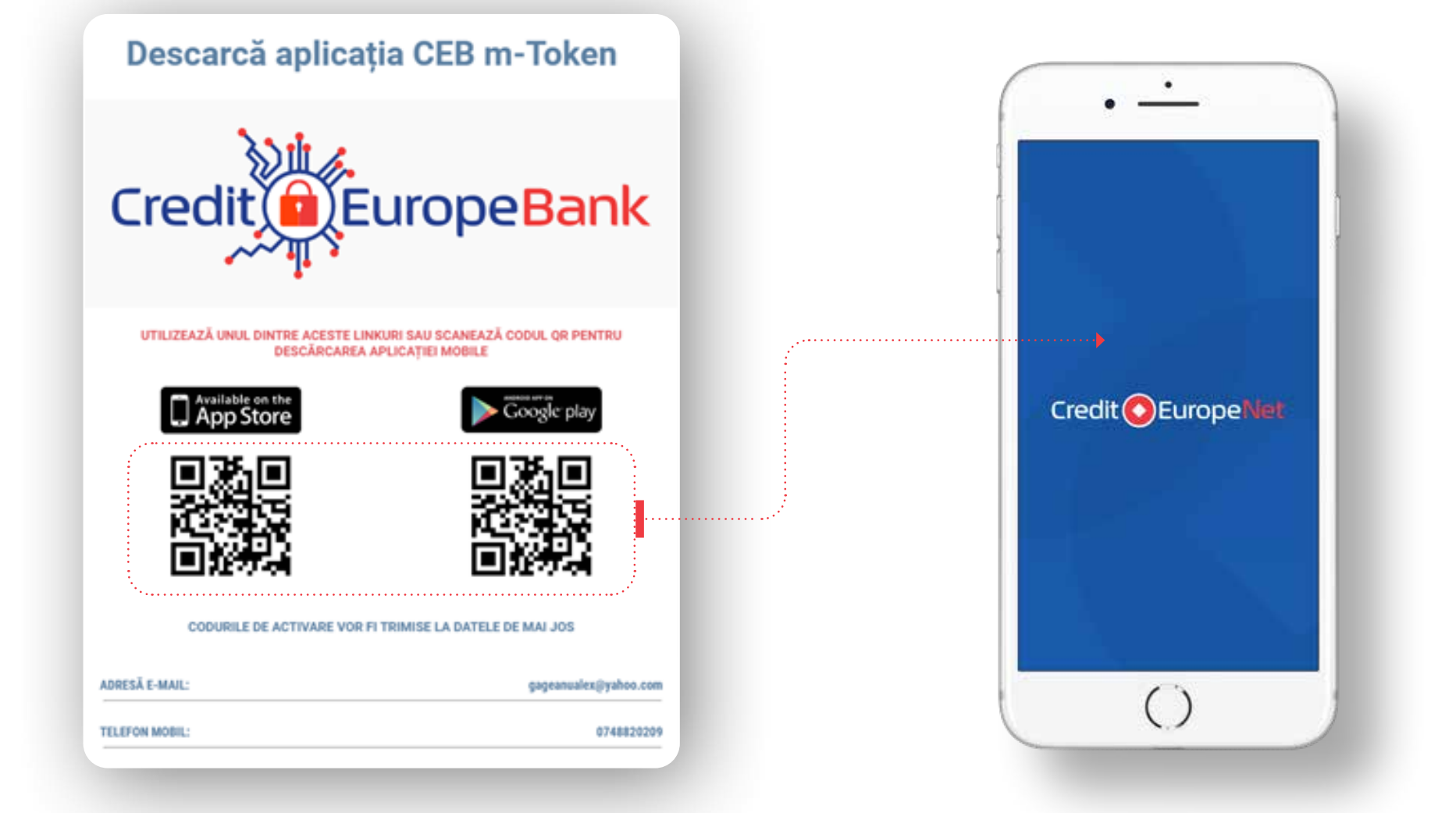

# Credit 🚫 EuropeNet

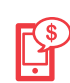

### Pasul 3 (în aplicația mobilă CEB-mTOKEN)

 Pentru activarea token-ului trebuie să introduci codurile primite prin e-mail și SMS la adresa și numărul de telefon declarate de tine în relația cu banca (cele menționate anterior la Pasul 2).

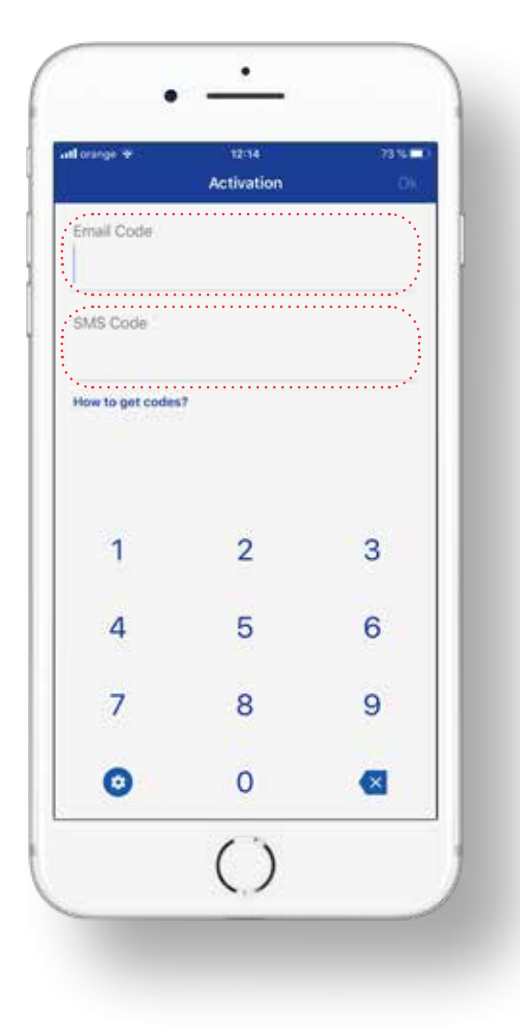

#### **Pasul 4 (în browser)**

 După validarea codurilor în aplicația mobilă CEBmTOKEN, trebuie să definești parola de utilizator în browser, în aplicația Credit Europe Net. Atenție, parola trebuie să conțină doar șase caractere numerice.

| PAROLA         PAROLĂ NOUĂ         Parolă nouă         REINTRODUCEȚI PAROLA NOUĂ                              |
|----------------------------------------------------------------------------------------------------|
| PAROLA<br>Introduceți o parolă nouă din șase cifre<br>PAROLĂ NOUĂ<br>Parolă nouă<br>REINTRODUCEȚI PAROLA NOUĂ |
| Introduceți o parolă nouă din șase cifre PAROLĂ NOUĂ Parolă nouă REINTRODUCEȚI PAROLA NOUĂ                    |
| Parolă nouă REINTRODUCEȚI PAROLA NOUĂ                                                                         |
| REINTRODUCEȚI PAROLA NOUĂ                                                                                     |
|                                                                                                    |
| Reintroduceți parola noua                                                                                     |
|                                                                                                    |
| CONTINUĂ                                                                                                    |
|                                                                                                    |

### Credit C EuropeNet

| \$ |
|----|
| \$ |

#### Pasul 5 (în browser)

 După definirea parolei vei primi confirmarea activării profilului tău de client

### **New Client Activation**

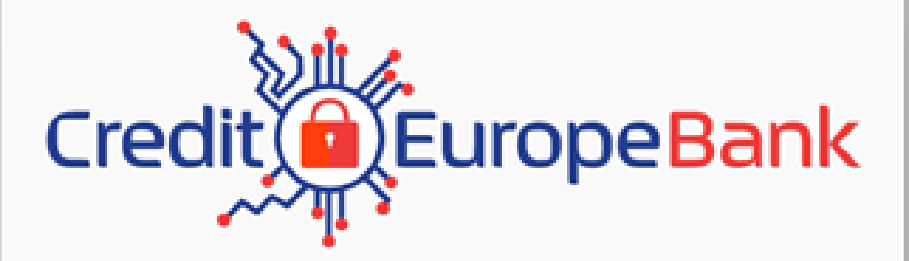

Your password is successfully changed

OK:

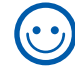

Dacă ai ajuns în acest punct al procesului, profilul tău de client a fost activat cu succes. FELICITĂRI!